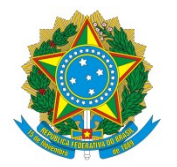

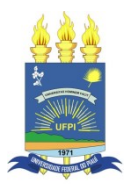

## TUTORIAL DE ACESSO AO PORTAL SIPEC CADASTRAMENTO E INSERÇÃO DAS NECESSIDADES DE DESENVOLVIMENTO

| C https://portalsipec.servidor.gov.br    |                             |                             |                                   | AN Sõ    | ¢ @ 😩 …    |
|------------------------------------------|-----------------------------|-----------------------------|-----------------------------------|----------|------------|
| govbr                                    | CORDINATION IN THE STATE OF | ACTERIO À RAPORINAÇÃO MARTI | ama Labastação desãos do osmono 🥸 |          | <u>^</u>   |
|                                          |                             |                             |                                   | <b>*</b> | <i>a</i> 🔺 |
| Portal Sipec                             |                             |                             |                                   |          |            |
| Ministério da Economía                   |                             |                             |                                   |          |            |
|                                          |                             |                             |                                   |          | Central S  |
| TÁ AQUI: PÁGINA INICIAL                  |                             |                             |                                   |          |            |
| ia bem vindo ao SIPECI                   |                             |                             |                                   |          | _          |
|                                          |                             |                             |                                   |          | <u>S</u>   |
| 6.1                                      |                             |                             |                                   |          |            |
| oximos eventos<br>a há eventos próximos. |                             |                             |                                   |          |            |
|                                          |                             |                             |                                   |          |            |
|                                          | Veja mais eventos           |                             |                                   |          |            |
|                                          |                             |                             |                                   |          |            |
|                                          |                             |                             |                                   |          |            |
|                                          |                             |                             |                                   |          |            |
|                                          |                             |                             |                                   |          |            |
|                                          |                             |                             |                                   |          |            |
|                                          |                             |                             |                                   |          |            |
|                                          |                             |                             |                                   |          |            |
|                                          |                             |                             |                                   |          |            |
|                                          |                             |                             |                                   |          |            |
|                                          |                             |                             |                                   |          |            |
|                                          |                             |                             |                                   |          |            |
|                                          |                             |                             |                                   |          |            |
|                                          |                             |                             |                                   |          |            |

Servidor deve acessar o portal SIPEC através do endereço <u>http://portalsipec.servidor.gov.br</u> No canto superior direito, o servidor deve clicar em "cadastre-se".

| ← C 🖞 https://portalsipec.servidor.gov.br    |                                                                    | A G & @ @              |
|----------------------------------------------|--------------------------------------------------------------------|------------------------|
| govbr                                        | OKANAN MARANA ANANAN ANANAN ANANAN ANANAN ANANAN ANANAN ANANAN     | denalisasan anvarena 👋 |
| =                                            | Você é um usuário:                                                 | * 2 🔺                  |
| Portal Sipec<br>Minitário da Economia        | Servidor federal     Servidor Militar ou BACEN     Sociedade civil | Central Sipec          |
| VOCË ESTĂ AQU: PĂGRIA INICIAL                | Avencar                                                            |                        |
| Seja bem vindo ao SIPECI                     |                                                                    | <b>*</b>               |
| Próximos eventos<br>Não há exercos próximos. |                                                                    |                        |
|                                              | Veja mais eventos                                                  |                        |
|                                              |                                                                    |                        |
|                                              |                                                                    |                        |
|                                              |                                                                    |                        |
|                                              |                                                                    |                        |
|                                              |                                                                    |                        |
|                                              |                                                                    |                        |
|                                              |                                                                    |                        |

Na identificação do tipo de usuário, o servidor deve selecionar a opção "servidor federal"

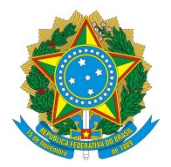

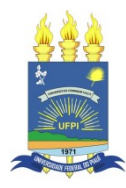

| ÷ | С | https://login.gestaodeacesso.planejamento.gov.br/auth/login | P | A® Sõ | £∕≡ | Ē |  |
|---|---|-------------------------------------------------------------|---|-------|-----|---|--|
|   |   |                                                             |   |       |     |   |  |
|   |   |                                                             |   |       |     |   |  |
|   |   |                                                             |   |       |     |   |  |
|   |   |                                                             |   |       |     |   |  |
|   |   |                                                             |   |       |     |   |  |
|   |   |                                                             |   |       |     |   |  |
|   |   |                                                             |   |       |     |   |  |
|   |   |                                                             |   |       |     |   |  |
|   |   |                                                             |   |       |     |   |  |
|   |   | DE ACESSO                                                   |   |       |     |   |  |
|   |   |                                                             |   |       |     |   |  |
|   |   | Digite o CPF sem pontuação                                  |   |       |     |   |  |
|   |   |                                                             |   |       |     |   |  |
|   |   | Digite a senha                                              |   |       |     |   |  |
|   |   |                                                             |   |       |     |   |  |
|   |   | Acessar 🔹 🧑                                                 |   |       |     |   |  |
|   |   |                                                             |   |       |     |   |  |
|   |   |                                                             |   |       |     |   |  |
|   |   |                                                             |   |       |     |   |  |
|   |   |                                                             |   |       |     |   |  |
|   |   |                                                             |   |       |     |   |  |
|   |   |                                                             |   |       |     |   |  |
|   |   |                                                             |   |       |     |   |  |
|   |   |                                                             |   |       |     |   |  |
|   |   |                                                             |   |       |     |   |  |

O servidor será direcionado para o acesso através do SIGAC onde poderá utilizar o seu CPF e a senha SIGAC e prosseguir para próxima etapa.

| C      A https://sso.gestaodeacesso.planejamento.gov.br/cassso/login?service=https%34%2F%2F%2F%2f%2f%2f%2f%2f%2f%2f%2f%2f%2f%2f%2f%2f%                                                                  | 2 A G 🕸 🗎 |
|----------------------------------------------------------------------------------------------------|-----------|
| <b>Sigac</b> Sigac Bistema<br>De GESTAO<br>De ACESSO<br>Faça login para prosseguir para o Sigepe                                                                                                    |           |
| 045.824.184-90 U U U U U U U U U U U U U U U U U U U                                                                                                    |           |
| Precisa de Ajuda?<br>Esqueci minha senha v<br>:SELECIONE:<br>Primeiro acesso<br>Obter acesso<br>Obter acesso<br>Esqueci minha senha<br>Esqueci minha senha<br>Esqueci minha senha<br>Dowidas frequentes |           |

Caso não possua cadastro no SIGAC ou tenha esquecido a senha, o servidor deve acessar a página <u>http://gestaodeacesso.planejamento.gov.br</u> e selecionar a opção desejada em "precisa de ajuda?"

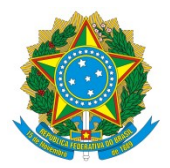

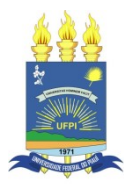

|                                                                        | - 171-554                                      |                                           |                                 |            |
|------------------------------------------------------------------------|------------------------------------------------|-------------------------------------------|---------------------------------|------------|
| govær                                                                  | 030446                                         | N KOVNO 448 ACCESO A INFORMAÇÃO PARTICIPA | u userucio destorizo sovereno 🎽 |            |
|                                                                        |                                                |                                           |                                 | <b>* 8</b> |
| Portal Sipec                                                           |                                                |                                           |                                 |            |
| Ministério da Economia                                                 |                                                |                                           |                                 |            |
|                                                                        |                                                |                                           |                                 | Centr      |
| VOCÉ ESTÁ AQUE: PÁGINA INICIAL > LISTA DE USUÁRIOS > CADASTRAR USUÁRIO |                                                |                                           |                                 |            |
| Cadastrar usuário (Sepidor federal)                                    |                                                |                                           |                                 |            |
|                                                                        |                                                |                                           |                                 |            |
| i Você já está logado pelo SIGAC, mas antes precisa preencher os dados | para completar o cadastro no sistema do SIPEC. |                                           |                                 |            |
|                                                                        |                                                |                                           |                                 |            |
| Dados pessoais                                                         |                                                |                                           |                                 |            |
|                                                                        |                                                |                                           |                                 |            |
| CPF: *                                                                 | Nome: *                                        |                                           |                                 |            |
| Telefone: *                                                            | Talafana altaraatiyo:                          | -                                         | Data de parcimento:             |            |
| (99) 99999-9999                                                        | (99) 99999-9999                                |                                           | Data de hascimento.             |            |
| E-mail: *                                                              | E-mail secundário: *                           | ,                                         | Nome no crachá: *               |            |
|                                                                        | E-mail pessoal                                 |                                           | Nome no crachá                  |            |
| Sexo:                                                                  | Pessoa com Deficiência                         |                                           |                                 |            |
| Mascumo                                                                | •                                              |                                           |                                 |            |
| Escolaridade                                                           |                                                |                                           |                                 |            |
|                                                                        |                                                |                                           |                                 |            |
|                                                                        | Titulação reconhecida:                         |                                           | Cursos de formação:             |            |
| Escolaridade:                                                          |                                                |                                           | euroos de formação.             |            |

Após o acesso via SIGAC, o servidor será direcionado a uma página de confirmação de dados pessoais para completar o cadastro.

| C 🗈 https://portalsipe      | c.servidor.gov.br/listarEventos? |                    |                       |                      |       |           |                      |       | AN 10          | £^≡     | ı<br>۱ |
|-----------------------------|----------------------------------|--------------------|-----------------------|----------------------|-------|-----------|----------------------|-------|----------------|---------|--------|
|                             | govbr                            |                    | CORDINIMINE (COND-4g) | ACESSIO À INFORMAÇÃO | MITCH | LINNLAÇÃO | desilos do sovereo 😤 | 1     |                |         |        |
|                             |                                  |                    |                       |                      |       |           |                      |       | <b>~</b>       | 8       |        |
| Po                          | ortal Sipec                      |                    |                       |                      |       |           |                      |       |                |         |        |
| Ministér                    | nio da Economia                  |                    |                       |                      |       |           |                      |       |                |         |        |
|                             |                                  |                    |                       |                      |       |           |                      |       |                |         | Centra |
| ESTÁ AQUE PÁGINA INICIAL    |                                  |                    |                       |                      |       |           |                      |       |                |         |        |
|                             |                                  |                    |                       |                      |       |           |                      |       |                |         |        |
|                             |                                  |                    |                       |                      |       |           |                      |       |                |         |        |
| Próximos Eventos            |                                  |                    |                       |                      |       |           |                      |       |                |         |        |
|                             |                                  |                    |                       |                      |       |           |                      |       | resultados por | página: | 50 💊   |
| Evento                      | Realização                       | Cidade             |                       | UF                   |       |           |                      |       | Ações          |         |        |
|                             |                                  | Nenhum regis       | ro encontrado         |                      |       |           |                      |       |                |         |        |
| Mostrando 0 até 0 de 0 regi | stros                            |                    |                       |                      |       |           |                      |       |                |         |        |
|                             |                                  |                    |                       |                      |       |           |                      |       |                |         |        |
| nscrições abertas           |                                  |                    |                       |                      |       |           |                      |       |                |         |        |
|                             |                                  |                    | -11.1                 |                      |       |           |                      |       |                |         |        |
| Evento                      | Realização                       |                    | Lidade                |                      |       | UF        |                      | Ações |                |         |        |
|                             |                                  | Nao na eventos cor | n inscrições abertas  |                      |       |           |                      |       |                |         |        |
|                             |                                  |                    |                       |                      |       |           |                      |       |                |         |        |
|                             |                                  |                    |                       |                      |       |           |                      |       |                |         |        |
|                             |                                  |                    |                       |                      |       |           |                      |       |                |         |        |
|                             |                                  |                    |                       |                      |       |           |                      |       |                |         |        |
|                             |                                  |                    |                       |                      |       |           |                      |       |                |         |        |
|                             |                                  |                    |                       |                      |       |           |                      |       |                |         |        |

Após o cadastro, o servidor já estará apto a receber o perfil de adequado que será atribuído pela unidade de gestão de pessoas

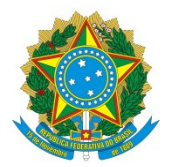

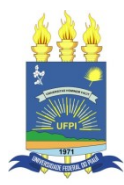

| G https://portalsipec.        | .servidor.gov.br/listarEventos?redirectPAC=SERVICO%20DE% | IOCAPACITACAOSRH                                                                                   |                                                       |     | A" So              | ξ≡ \⊞ ()  | ē.     |
|-------------------------------|----------------------------------------------------------|----------------------------------------------------------------------------------------------------|-------------------------------------------------------|-----|--------------------|-----------|--------|
|                               | govbr                                                    | G36744                                                                                             | ARTER (COVID-eg) ACTERO & REFORMAÇÃO MARTICIPE LEGELA |     |                    |           |        |
|                               |                                                          | Você gostaria de acessar a área de Eventos ou a área de<br>(ou unidade) SERVICO DE CAPACITACAOSRH? | Representante PDP do Órgão <sup>×</sup>               |     |                    |           | ÷      |
| Po                            | rtal Sipec                                               |                                                                                                    | EVENTOS PDP                                           |     |                    |           |        |
|                               |                                                          |                                                                                                    |                                                       |     |                    | Central   | al Sip |
| CÊ ESTĂ AQUI: PÁGINA INICIAL  |                                                          |                                                                                                    |                                                       |     |                    |           |        |
|                               | -                                                        |                                                                                                    |                                                       |     |                    |           |        |
|                               | -                                                        |                                                                                                    |                                                       |     |                    |           |        |
| Próximos Eventos              |                                                          |                                                                                                    |                                                       |     |                    |           |        |
| rioxinos Erencos              |                                                          |                                                                                                    |                                                       |     | resultados por pág | ina: 50 ¥ |        |
| Evento                        | Realização                                               | Cidade                                                                                             | UF                                                    |     | Ações              |           |        |
|                               |                                                          |                                                                                                    |                                                       |     |                    |           |        |
| Montrando O até O do O regist |                                                          |                                                                                                    |                                                       |     |                    |           |        |
|                               |                                                          |                                                                                                    |                                                       |     |                    |           |        |
|                               |                                                          |                                                                                                    |                                                       |     |                    |           |        |
|                               |                                                          |                                                                                                    |                                                       |     |                    |           |        |
| Evento                        | Realização                                               | Cidade                                                                                             | UF                                                    | Açõ | es                 |           |        |
|                               |                                                          | Não há eventos com inscriçõe                                                                       | s abertas                                             |     |                    |           |        |
|                               |                                                          |                                                                                                    |                                                       |     |                    |           |        |
|                               |                                                          |                                                                                                    |                                                       |     |                    |           |        |
|                               |                                                          |                                                                                                    |                                                       |     |                    |           |        |
|                               |                                                          |                                                                                                    |                                                       |     |                    |           |        |
|                               |                                                          |                                                                                                    |                                                       |     |                    |           |        |
|                               |                                                          |                                                                                                    |                                                       |     |                    |           |        |

Após receber o perfil adequado, o servidor poderá escolher na tela principal a opção "PDP"

| ← C | https://por          | talsipec.servidor.gov.br/pdp/lista  | rPDP                                     |                                                  |                                                          | A G G 🕲                        |
|-----|----------------------|-------------------------------------|------------------------------------------|--------------------------------------------------|----------------------------------------------------------|--------------------------------|
|     |                      | govb                                | r                                        | essentatus reavo                                 | 🖉 Gerenos corsolesis disputanta processo de coloridade 😽 |                                |
| =   |                      | Portal Sipe                         | ec                                       |                                                  |                                                          | a 🖻 🍦                          |
|     |                      |                                     |                                          |                                                  |                                                          | Central Sipec                  |
| #   | VOCÉ ESTÁ AQUE PÁGIP | IA INICIAL > PLANO DE DESENVOLVIMEN | TO DE PESSOAS                            |                                                  |                                                          |                                |
|     |                      | seja bem vi                         | indo ao PDP!                             |                                                  |                                                          | <b>%</b>                       |
| -   | Para acessar a       | os Gulas e orientações sobre o      | Plano de Desenvolvimento de Pessoas, Cen | ral de Conteúdos: clique aqui                    |                                                          |                                |
| 47  | o Filtrar            |                                     |                                          |                                                  |                                                          | Oinue nara expandir/onultar /b |
|     | of the day           |                                     |                                          |                                                  |                                                          |                                |
| Q   | Plano de De          | senvolvimento de Pesso              | as                                       |                                                  |                                                          |                                |
|     |                      |                                     |                                          |                                                  |                                                          | resultados por página: 50      |
|     | Ano do PDP           | Situação do plano                   | Órgão                                    | Data limite para envio ao órgão central do SIPEC | Data limite para devolução pelo órgão central do SIPE    | C Ações                        |
|     | 2022                 | Em execução pelo órgão              | UNIVERSIDADE FEDERAL DO PIAUI            | 30/09/2021                                       | 30/11/2021                                               | Q 0 🖪                          |
|     | Mostrando d          | e 1 até 1 de 1 registros            |                                          | <u>č</u> 1                                       | 5                                                        |                                |
|     |                      |                                     |                                          |                                                  |                                                          |                                |
|     |                      |                                     |                                          |                                                  |                                                          |                                |
|     |                      |                                     |                                          |                                                  |                                                          |                                |
|     |                      |                                     |                                          |                                                  |                                                          |                                |
|     |                      |                                     |                                          |                                                  |                                                          |                                |
|     |                      |                                     |                                          |                                                  |                                                          |                                |

Na página principal, para inserir as necessidades de desenvolvimento, o representante da equipe deve clicar em "clique para expandir ou ocultar" para selecionar o ano de preenchimento.

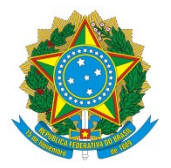

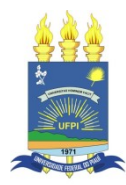

| C 🗅 http      | s://portalsipec.servidor.gov.br/pdp/lista | rPDP                                       |                                                   |                                                                | A 6 6 🖲 🤮                      |
|---------------|-------------------------------------------|--------------------------------------------|---------------------------------------------------|----------------------------------------------------------------|--------------------------------|
|               | govb                                      | *                                          |                                                   | ACISBO I INFORMUÇÃO - MATTORIA - LEMBLAÇÃO - desãos do Areno 😤 |                                |
|               | Portal Sipe                               | eC                                         |                                                   |                                                                | * 8                            |
|               | Ministério da Economia                    |                                            |                                                   |                                                                | Central S                      |
| VOCÊ ESTÁ AQU | PÁGINA INICIAL > PLANO DE DESENVOLVIMEN   | ITO DE PESSOAS                             |                                                   |                                                                |                                |
|               | seja bem vi                               | indo ao PDP!                               |                                                   |                                                                |                                |
| Para ace      | ssar aos Guias e orientações sobre o      | Plano de Desenvolvimento de Pessoas, Centr | al de Conteúdos: clique aqui                      |                                                                |                                |
|               |                                           |                                            |                                                   |                                                                |                                |
| Q Filt        | ar                                        |                                            |                                                   |                                                                | Clique para expandir/ocultar 🖑 |
|               |                                           | Ano do plano: *                            | 2022                                              |                                                                |                                |
|               |                                           | Situação :                                 |                                                   |                                                                |                                |
|               |                                           |                                            | Selecione                                         |                                                                |                                |
| _             |                                           | Orgao:                                     | 2023                                              |                                                                |                                |
| QP            | isquisar 🥒 Limpar                         |                                            | 2021                                              |                                                                |                                |
|               |                                           |                                            | 2020                                              |                                                                |                                |
| Plano         | le Desenvolvimento de Pesso               | as<br>Óreão                                | Data límite para envio ao óreão central do SIPEC. | Data limite para devolução pelo órsão central do SIPFC         | resultados por página: 50 v    |
| 2022          | Em execução pelo órgão                    | UNIVERSIDADE FEDERAL DO PIAUI              | 30/09/2021                                        | 30/11/2021                                                     | 0.0.0                          |
| Mostr         | ndo de 1 até 1 de 1 registros             |                                            | < 1 →                                             |                                                                |                                |

# Em seguida, o servidor deverá selecionar o ano de 2023 na opção "ano do plano" e clicar no botão "pesquisar"

|                                        | gov                                                                | dor .                                                  |                                                                            | ACISIO È RECENUÇÃO N  | итсти цахацирко безйского сочство थ        |                   |                   |
|----------------------------------------|--------------------------------------------------------------------|--------------------------------------------------------|----------------------------------------------------------------------------|-----------------------|--------------------------------------------|-------------------|-------------------|
|                                        | Portal Sip                                                         | ec                                                     |                                                                            |                       |                                            | *                 | 8                 |
|                                        |                                                                    |                                                        |                                                                            |                       |                                            |                   | Cent              |
| VOCÊ ESTÁ AQUE PÁGI                    | NA INICIAL > PLANO DE DESENVOLVIM                                  | JENTO DE PESSOAS                                       |                                                                            |                       |                                            |                   |                   |
|                                        | seja bem                                                           | i vindo ao PDP!                                        |                                                                            |                       |                                            |                   |                   |
| Para acessar a                         | os Guias e orientações sobre                                       | o Plano de Desenvolvimento de Pessoas, Cent            | tral de Conteúdos: clique aqui                                             |                       |                                            |                   |                   |
|                                        |                                                                    |                                                        |                                                                            |                       |                                            |                   |                   |
| Q Filtrar                              |                                                                    |                                                        |                                                                            |                       |                                            | Clique pa         | ra expandir/ocult |
|                                        |                                                                    | Ano do plano: *                                        | 2023                                                                       | -                     |                                            |                   |                   |
|                                        |                                                                    |                                                        |                                                                            |                       |                                            |                   |                   |
|                                        |                                                                    | Situação :                                             | Selecione                                                                  |                       |                                            |                   |                   |
|                                        |                                                                    | Situação :<br>Órgão:                                   | Selectone                                                                  | *                     |                                            |                   |                   |
|                                        |                                                                    | Situação :<br>Órgão:                                   | Selecione<br>Selecione                                                     | *<br>*                |                                            |                   |                   |
| Q Pesquis                              | ar 🥒 Limpar                                                        | Situação :<br>Órgão:                                   | Selecione<br>Selecione                                                     | *                     |                                            |                   |                   |
| <b>Q Pesquis</b><br>Plano de De        | ar 🖉 Limpar<br>Isenvolvimento de Pess                              | Situação :<br>Órgão:<br>10085                          | Selectone<br>Selectone                                                     | ×                     |                                            |                   |                   |
| <b>Q Pesquis</b><br>Plano de De        | ar øLmpar                                                          | Situação :<br>Órgão:                                   | Selecione<br>Selecione                                                     | *                     |                                            | resultados por pá | igina: 50         |
| Q Pesquis<br>Plano de De<br>Ano do PDP | at  Limpar Isenvolvimento de Pess Situação do plano En eloborar lo | Situação :<br>Órgão:<br>Insuencencies reservi po parti | Selectone<br>Selectone<br>Data limite para envio ao órgão central do SIPEC | Data limite 20/11/022 | sara devolução pelo órgão central do SIPEC | resultados por pa | igina: 50         |

Para inserir as necessidades de desenvolvimento, o representante da equipe deve clicar em "gerenciar itens de necessidade" onde está escrito "ações".

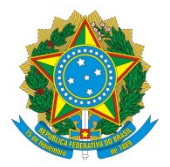

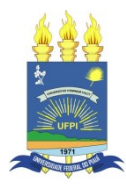

| Ро                                                                     | rtal Sipec                                                  | <b>b</b>                                   |                               |                                                           |                                       |                                                |                                                             | -                             |              |
|------------------------------------------------------------------------|-------------------------------------------------------------|--------------------------------------------|-------------------------------|-----------------------------------------------------------|---------------------------------------|------------------------------------------------|-------------------------------------------------------------|-------------------------------|--------------|
| Ministéri                                                              | o da Economia                                               |                                            |                               |                                                           |                                       |                                                |                                                             | Ce                            | ntral        |
| VOCÊ ESTÁ AQUE PLANO DE DESI                                           | ENVOLVIMENTO DE PESSOAS > GERE                              | INCIAR NECESSIDADES                        |                               |                                                           |                                       |                                                |                                                             |                               |              |
| Gerenciar necessid                                                     | ade                                                         |                                            |                               |                                                           |                                       |                                                |                                                             |                               |              |
|                                                                        |                                                             |                                            |                               | Rej                                                       | presentante PDP:<br>Órgão:<br>Ano:    | UNIVERSIDADE FEDERAL DO F<br>2023              | laui                                                        |                               |              |
|                                                                        |                                                             |                                            |                               |                                                           |                                       |                                                |                                                             |                               |              |
|                                                                        |                                                             |                                            |                               |                                                           |                                       |                                                |                                                             |                               |              |
| Q Filtrar                                                              | 1                                                           |                                            |                               |                                                           |                                       |                                                | Clique                                                      | ara expandir/oc               | altar        |
| Q Filtrar<br>Cadastrar +                                               |                                                             |                                            |                               |                                                           |                                       |                                                | Clique j                                                    | ara expandir/oc               | altar        |
| Q Filtrar<br>Cadastrar +                                               |                                                             |                                            |                               |                                                           |                                       |                                                | Chque y<br>resultados por                                   | ara expandir/oc               | atar         |
| Q Filtrar<br>Cadastrar +<br>Unidades (IFS 0.1)                         | UF e Qnt. de agentes<br>públicos (IFS 0.3)                  | O que NÃO SE SABE FAZER ou NÃO SER (IFS 1) | Tema Geral (IFS 3)            | Recorte do Tema Geral (IFS<br>3)                          | O que precisa se<br>precisa ser alcan | r aprendido e o resultado que<br>¡çado (IFC 1) | Cique y<br>resultados por<br>Esta necessidade deve: (IFC 2) | ara expandir/oc<br>Dágina: 50 | ultar<br>v   |
| Q Filtrar<br>Cadastrar +<br>Unidades (IFS 0.1)                         | UF e Qnt. de agentes<br>públicos (FS 0.3)                   | O que NÃO SE SABE FAZER ou NÃO SER (IFS 1) | Tema Geral (IFS 3)<br>Nenhurr | Recorte do Tema Geral (IFS<br>3)<br>n registro encontrado | O que precisa se<br>precisa ser alcan | r aprendido e o resultado que<br>içado (IFC 1) | Cique ;<br>resultados por<br>Esta necessidade deve: (IFC 2) | ara expandir/oc<br>Dágina: 50 | ultar<br>Açõ |
| Q Filtrar<br>Cadastrar +<br>Unidades (IFS 0.1)<br>Mostrando 0 até 0 do | UF e Qnt. de agentes<br>públicos (IFS 0.3)<br>e 0 registros | O que NÃO SE SABE FAZER ou NÃO SER (IFS 1) | Tema Geral (IFS 3)<br>Nenhurr | Recorte do Tema Geral (IFS<br>3)<br>registro encontrado   | O que precisa se<br>precisa ser alcan | r aprendido e o resultado que<br>çado (IFC 1)  | Cloper<br>resultados por<br>Esta necessidade deve: (IFC 2)  | ara expandir/oc<br>Dágina: 50 | ultar<br>Açõ |
| Q Filtrar<br>Cadastrar +<br>Unidades (IFS 0.1)<br>Mostrando 0 até 0 de | UF e Ont de agentes<br>públicos (IFS 0.3)<br>e O registros  | O que NÃO SE SABE FAZER ou NÃO SER (IFS 1) | Tema Geral (IFS 3)<br>Nechurr | Recorte do Tema Geral (IFS<br>3)<br>registro encontrado   | O que precisa se<br>precisa ser alcan | r aprendido e o resultado que<br>cçado (IFC 1) | Cloper<br>resultados por<br>Esta necessidade deve: (IFC 2)  | ara expandir/oc               | ultar<br>Açõ |

Ao ser redirecionado para outra tela, o usuário deve clicar em "cadastrar"

| ← C    | https://portals        | iipec.servidor.gov.br/necessidadesP     | dp/form/651                    |                           |                                              |                               |                        |             |                      | Ap.   | 6 0 | - @      |           |
|--------|------------------------|-----------------------------------------|--------------------------------|---------------------------|----------------------------------------------|-------------------------------|------------------------|-------------|----------------------|-------|-----|----------|-----------|
|        |                        | govbr                                   |                                |                           |                                              |                               | o kantonacilo – namona | LITORILAÇÃO | desilos os soveres 🧐 |       | l . |          |           |
| ≡      | P                      | ortal Sipec                             | ;                              |                           |                                              |                               |                        |             |                      | 1     | \$  | <i>∎</i> | ŧ         |
|        |                        |                                         |                                |                           |                                              |                               |                        |             |                      |       |     | Cent     | ral Sipec |
|        | VOCÊ ESTÁ AQUE PLANO D | E DESENVOLVIMENTO DE PESSOAS > LISTA    | DE NECESSIDADES > CADASTRAR NE | IESSIDADE                 |                                              |                               |                        |             |                      |       |     |          |           |
|        | Cadastrar nece         | ssidade                                 |                                |                           |                                              |                               |                        |             |                      |       |     |          | *         |
| 8<br>4 |                        |                                         |                                |                           | Representante PDP:<br>Órgão/Unidade:<br>Ano: | SERVICO DE CAPACITACA<br>2023 | AOSRH                  |             |                      |       |     |          |           |
| -      | IDENTIFICAÇ.           | ÃO GERAL DA NECESSIDADE                 | DE DESENVOLVIMENTO             |                           |                                              |                               |                        |             |                      |       |     |          |           |
| ۹      | Essa necessio          | dade estará vinculada à qual unida      | ade? * 🚯                       |                           |                                              |                               |                        |             |                      |       |     |          |           |
|        | SERVICO D              | E CAPACITACAOSRH                        |                                |                           |                                              | -                             |                        |             |                      |       |     |          |           |
|        | IFS 0.1 - A qu         | al(is) unidade(s) do órgão/da entic     | lade refere-se essa necessio   | ade de desenvolvimento id | dentificada? * 🚯                             |                               |                        |             |                      |       |     |          |           |
|        | IFS 0.1 - A (          | -<br>qual(is) unidade(s) do órgão/da en | tidade refere-se essa neces    | idade de desenvolvimento  | identificada                                 |                               |                        |             |                      |       |     |          |           |
|        |                        |                                         |                                |                           |                                              |                               |                        |             |                      | le le |     |          |           |
|        | IFS 0.2 - Qual         | o perfil dos agentes públicos que       | possuem essa necessidade       | de desenvolvimento?* 🚯    |                                              |                               |                        |             |                      |       |     |          |           |
|        | IFS 0.2 - QL           | ial o perfil dos agentes públicos q     | ue possuem essa necessida      | de de desenvolvimento     |                                              |                               |                        |             |                      |       |     |          |           |
|        | IFS 0.3 - Quar         | ntos agentes públicos possuem es        | sa necessidade de desenvo      | lvimento em cada unidade  | federativa? * 🕄                              |                               |                        |             |                      |       |     |          |           |
|        | Selecion               | ar/Desmarcar todas as UFs               |                                |                           |                                              |                               |                        |             |                      |       |     |          |           |
|        | AC                     | Quantidade                              | AL                             | Quantidade                |                                              | AM Quantidade                 |                        | AP          | Quantidade           |       |     |          |           |
|        | BA                     | Quantidade                              | CE CE                          | Quantidade                |                                              | OF Quantidade                 |                        | ES ES       | Quantidade           |       |     |          |           |
|        | GO                     | Quantidade                              | □ MA                           | Quantidade                |                                              | MG Quantidade                 |                        | MS          | Quantidade           |       |     |          |           |
|        | MT                     | Quantidade                              | PA                             | Quantidade                | □ F                                          | PB Quantidade                 |                        | PE          | Quantidade           |       |     |          |           |

Na tela seguinte, o representante da equipe deve preencher o formulário para cada uma das necessidades de desenvolvimento que foram identificadas coletivamente.

Nessa fase, o servidor pode cadastrar quantas necessidades forem necessárias.

Ao longo de cada uma das perguntas há um ícone azul com explicações sobre como deve ser preenchido e o significado de cada questionamento.